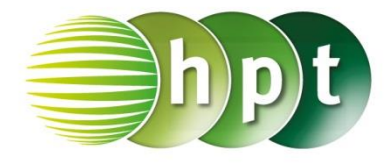

## Technologieeinsatz: Darstellung einer Folge TI-Nspire

Die Darstellung einer Folge erfolgt in der Applikation **Graphs**. Dort wird im Menü **3: Graph-Eingabe/Bearbeitung, 6: Folge, 1: Folge** ausgewählt. In der Eingabezeile kann die Folge als erzeugender Term oder rekursiv eingegeben werden. Der **Anfangswert** entspricht dem Wert am Beginn des untenstehenden Bereichs.

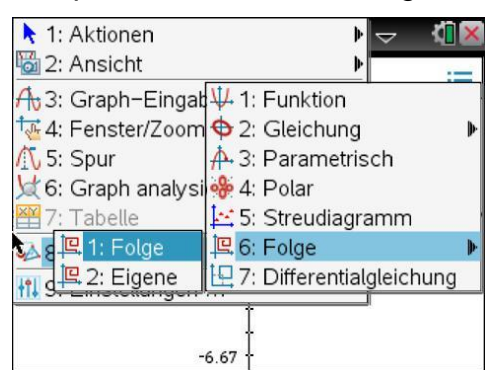

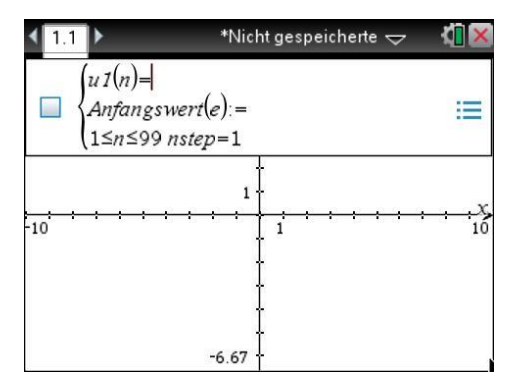

- ZB: 1) Zähle die ersten fünf Glieder der Folge  $a_{n+1} = a_n 3$  mit  $a_4 = 7$  auf.
  - 2) Gib mithilfe von Technologieeinsatz das 50. Glied der Folge an. Stelle die Folge grafisch dar und beschreibe ihr Verhalten.

3) Erkläre, wie man einen erzeugenden Term ermitteln kann.

:=

Lösung:

2) 1.1

~

1)  $a_5 = a_4 - 3 = 7 - 3 = 4$   $a_{n+1} = a_n - 3 \implies a_n = a_{n+1} + 3$   $a_3 = a_4 + 3 = 7 + 3 = 10$   $a_2 = a_3 + 3 = 10 + 3 = 13$   $a_1 = a_2 + 3 = 13 + 3 = 16$  $\langle a_n \rangle = \langle 16, 13, 10, 7, 4, ... \rangle$ 

(u1(n)=u1(n-1)-3)

Anfangswert(e):=7

 $4 \le n \le 99$  nstep=1

u1(n)=u1(n-1)-3

\*Nicht gespeicherte 🗢

\*Nicht gespeicherte 🗢

131

n u1(n):= ▼

u1(n-1)-.

-122 -125

-128

-134.

- a<sub>5</sub> wird mithilfe von a<sub>4</sub> berechnet.
- Für die Berechnung der vor a<sub>4</sub> liegenden Glieder wird die Formel umgeformt.
- Die rekursive Folge wird eingegeben.
  - Der Anfangswert ist a<sub>4</sub> = 7, daher muss der Bereich bei 4 beginnen.
  - Anschließend kann die Wertetabelle eingeblendet (Menü 7: Tabelle, 1: Tabelle mit geteiltem Bildschirm) und das 50. Glied der Folge abgelesen werden.

Das 50. Folgeglied lautet  $a_{50} = -131$ . Anhand der Grafik erkennt man eine lineare Abnahme.

**3)** Die Differenz zwischen zwei aufeinander folgenden Gliedern ist immer 3, das erste Glied ist 16. Damit ergibt sich:  $a_n = 16 - (n - 1) \cdot 3$  bzw.  $a_n = 19 - 3n$ 

Bemerkung: Sollen auch die ersten Glieder angezeigt werden, so muss zuerst das erste Glied der Folge berechnet werden.

| ◀ 1.1 | Þ                             | *Nicht gespeicherte 🗢                  | <[] 🛛 |
|-------|-------------------------------|----------------------------------------|-------|
|       | (u1(n)=u<br>Anfangs<br>1≤n≤99 | n1(n-1)-3<br>swert(e):=16<br>0 nstep=1 |       |